# How to install and use GlusterFS (การติดตั้งและใช้งาน GlusterFS) *(Ubuntu 16.04 TLS)*

### 1. บทนำ

GlusterFS คือระบบไฟล์แบบเครือข่ายที่สามารถขยายตัวได้ (scalable network filesystem) ที่ทำงานอยู่บนระบบปฏิบัติการ Linux เป็นระบบที่ถูกออกแบบและพัฒนาให้สามารถใช้งานกับฮาร์ดแวร์ปกติทั่วไปหรือที่มีใช้งานอยู่แล้ว สามารถสร้างไฟล์ที่มีขนาดใหญ่ กระจายการจัดเก็บไฟล์ไปยังหลายเครื่อง สามารถนำไปใช้กับกงานในกลุ่มวิเคราะห์ข้อมูล โดย GlusterFS เป็นซอฟท์แวร์แบบเปิดเผยระหัส (open source software) เว็บไซต์ (https://www.gluster.org)

GlusterFS มีโครงสร้างระบบไฟล์ 2 ส่วนหลัก ประกอบด้วย

- ก้อนข้อมูล (brick) เป็นไดเร็กทอรี่บนระบบไฟล์จริงบนแต่ละเครื่องที่เป็นส่วนประกอบ การสร้างก้อนข้อมูลนั้นสามารถแยกพาร์ติชั่น (partition) จากระบบไฟล์ปกติ หรือจะเป็นไดเร็กทอรี่ในระบบไฟล์ที่มีอยู่เดิมก็ได้ โดยระบบไฟล์ที่เหมาะสมกับการทำก้อนข้อมูลที่แยกเป็นพาร์ติชั่นต่างหากนั้น คือระบบไฟล์แบบ XFS
- โวลุ่ม (volume) เป็นชุดของก้อนข้อมูลที่เป็นจุดให้บริการ
   หรือระบบไฟล์ที่โปรแกรมหรือระบบปฏิบัติการใช้เข้าถึงหรือกระทำไฟล์ใน GlusterFS

### ประเภทของโวลุ่ม (Volume Types)

โวลุ่ม (volume) คือหนึ่งระบบไฟล์ที่เกิดจากชุดของก้อนข้อมูล (bricks)

เป็นส่วนที่โปรแกรมหรือระบบปฏิบัติการใช้เพื่ออ้างอิงถึงไฟล์ โดย GlusterFS มีความสามารถในการรองรับการสร้างโวลุ่มได้หลายแบบ ตามความต้องการของการใช้งาน บางแบบเหมาะสำหรับงานเกี่ยวกับการทำสำเนาข้อมูล บางแบบเอกลักษณ์เฉพาะในการขยายขนาด บางแบบจะมีความสามารถเฉพาะด้านประสิทธิภาพ รวมถึงบางแบบจะมีหลายความสามารถรวมกัน แต่ละแบบมีรายการและแสดงด้วยภาพดังนี้ (http://qluster.readthedocs.io/en/latest/Quick-Start-Guide/Architecture/)

- Distributed volume

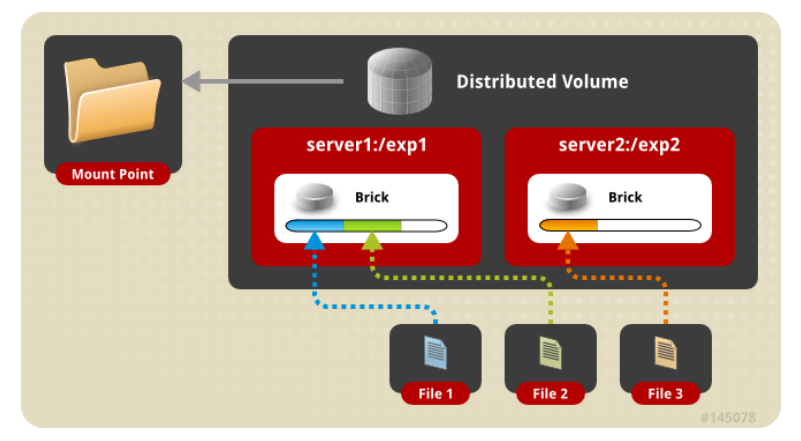

คำสั่งสำหรับการสร้างโวลุ่ม ไม่มีการกำหนดด้วยข้อกำหนด replica หรือ strip gluster volume create NEW-VOLNAME NEW-BRICK ...

เช่น การสร้างโวลุ่มกระจายไปยัง 2 brick gluster volume create gtfs\_volume server1:/exp1 server2:/exp2

- Replicated volume

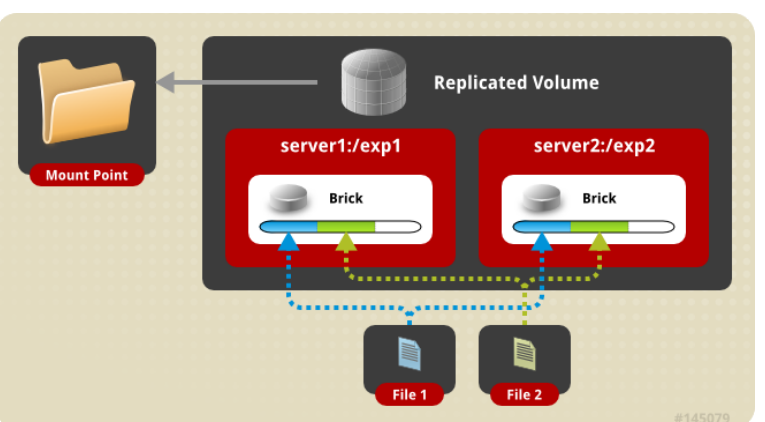

้คำสั่งสำหรับการสร้างโวลุ่ม โดยการใช้ข้อกำหนด replica เท่ากับจำนวน brick

gluster volume create NEW-VOLNAME [replica COUNT] NEW-BRICK ...

เช่น การสร้างโวลุ่มกระจายไปยัง 2 brick

- Distributed Replicated volume

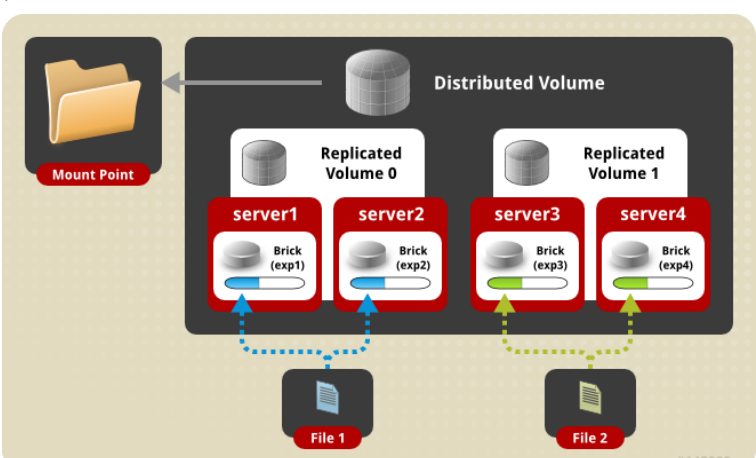

คำสั่งสำหรับการสร้างโวลุ่ม โดยการใช้ข้อกำหนด replica น้อยกว่าจำนวน brick gluster volume create NEW-VOLNAME [replica COUNT] NEW-BRICK ... เช่น การสร้างโวลุ่มกระจายไปยัง 2 brick

- Striped volume

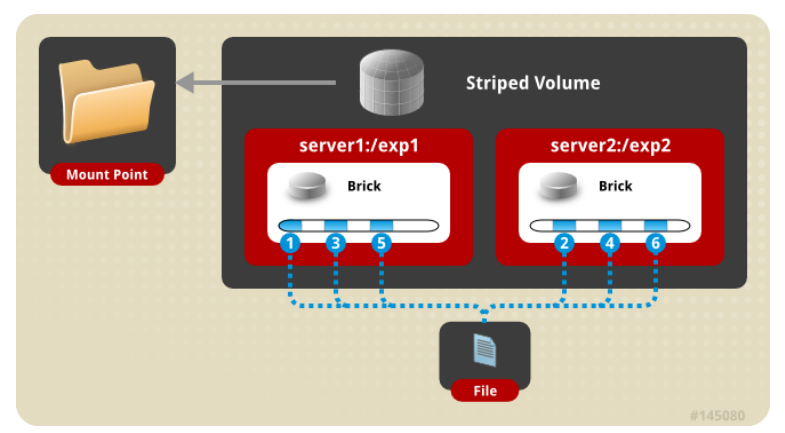

้คำสั่งสำหรับการสร้างโวลุ่ม โดยการใช้ข้อกำหนด strip เท่ากับจำนวน brick

gluster volume create NEW-VOLNAME [strip COUNT] NEW-BRICK ...

เช่น การสร้างโวลุ่มกระจายไปยัง 2 brick

- Mount Point

  Brick

  Brick

  Brick

  Brick

  Brick

  Brick

  Brick

  Brick

  Brick

  Brick

  Brick

  Brick

  Brick

  Brick

  Brick

  Brick

  Brick

  Brick

  Brick

  Brick

  Brick

  Brick

  Brick

  Brick

  Brick

  Brick

  Brick

  Brick

  Brick

  Brick

  Brick

  Brick

  Brick

  Brick

  Brick

  Brick

  Brick

  Brick

  Brick

  Brick

  Brick

  Brick

  Brick

  Brick

  Brick

  Brick

  Brick

  Brick

  Brick

  Brick

  Brick

  Brick

  Brick

  Brick

  Brick

  Brick

  Brick

  Brick

  Brick

  Brick

  Brick

  Brick

  Brick

  Brick

  Brick

  Brick

  Brick

  Brick

  Brick

  Brick

  Brick

  Brick

  Brick

  Brick

  Brick

  Brick

  Brick
- Distributed Striped volume

คำสั่งสำหรับการสร้างโวลุ่ม โดยการใช้ข้อกำหนด replica และ strip ร่วมกัน gluster volume create NEW-VOLNAME [replica COUNT] [strip COUNT] NEW-BRICK ... เช่น การสร้างโวลุ่มกระจายไปยัง 4 brick (2x2)

### 2. ผังการเชื่อมต่อเครือข่าย

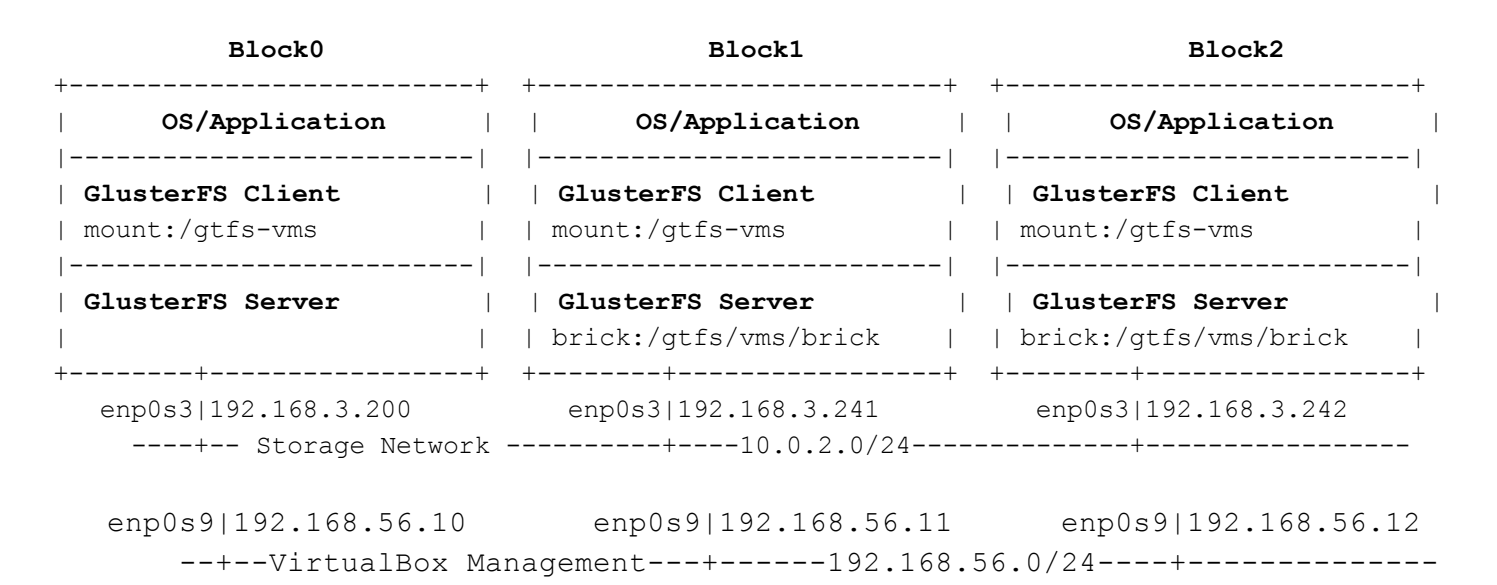

#### 3. เตรียมคุณสมบัติด้านเครือข่าย

Edit file /etc/network/interfaces

```
# ...
# VirtualBox connect to internet via NAT
auto enp0s3
iface enp0s3 inet dhcp
# VirtualBox Bridge to Host Ethernet Adapter
auto enp0s8
iface enp0s8 inet static
    address 192.168.3.241 #241 for block1, 242 for block2
    netmask 255.255.0
```

Restart networking

blockX# service networking restart

Edit file **/etc/hosts** 

# ...
192.168.3.200 block0
192.168.3.241 block1
192.168.3.242 block2

4. การเตรียมพื้นที่และตำแหน่งไฟล์สำหรับก้อนข้อมูล (bricks)

```
4.1 สร้างจุดสำหรับการ mout
      block0# mkdir -p /gtfs/vms
      block1# mkdir -p /gtfs/vms
      block2# mkdir -p /gtfs/vms
      4.2.1 สร้างและฟอร์แมตพาร์ติชั่น (partition)
      block1# fdisk /dev/sdb
      block1# mkfs.xfs -f -i size=512 /dev/sdb1
      block2# fdisk /dev/sdb
      block2# mkfs.xfs -f -i size=512 /dev/sdb1
      4.2.2 เพิ่มรายการพาร์ติชั่นเข้าไปในระบบไฟล์ของทกเครื่องเครื่องที่ไฟล์ /etc/fstab
      Node: block1, block2
      # . . .
      /dev/sdb1 /gtfs/vms
                                  xfs defaults 0 0
      6.2.3 ดำเนินการเมาท์พาร์ติชั่นใหม่ (แบบไม่ต้องปิด/เปิดเครื่อง)
      block1# mount -arw
      block2# mount -arw
5 การติดตั้งแพ็คเกจและทดลองคำสั่ง
      5.1 ติดตั้งแพ็คเกจ
      block0# apt install glusterfs-client glusterfs-common \
                         glusterfs-server attr
      block1# apt install glusterfs-client glusterfs-common \
                         glusterfs-server attr
      block2# apt install glusterfs-client glusterfs-common \
```

```
glusterfs-server attr
```

5.2 ทดสอบการทำงานของโปรแกรม

blockX# gluster help
blockX# gluster volume info

### 6. บริหารจัดการรายการเครื่อง (nodes or peers)

6.1 Probe และเพิ่ม node เข้าไปในรายการ peers ของแต่ละ node

block0# gluster peer probe block1
block0# gluster peer probe block2
block1# gluster peer probe block0
block1# gluster peer probe block2
block2# gluster peer probe block0
block2# gluster peer probe block1

6.2 แสดงสถานะของเครื่อง

block0# gluster peer status

Number of Peers: 2

Hostname: block1 Uuid: 6f7bd949-1a8b-47ce-ae4e-a54686f49df3 State: Peer in Cluster (Connected)

```
Hostname: block2
Uuid: 3fd1c610-69b3-4ead-99f0-15ab8546c0fd
State: Peer in Cluster (Connected)
```

#### block0# gluster pool list

| UUID                                 | Hostname  | State     |
|--------------------------------------|-----------|-----------|
| 11c0dbf4-3dd6-4023-832f-d3065135fd87 | localhost | Connected |
| 6f7bd949-1a8b-47ce-ae4e-a54686f49df3 | block1    | Connected |
| 3fd1c610-69b3-4ead-99f0-15ab8546c0fd | block2    | Connected |

#### 6.3 ปลดเครื่องออกจากรายการ

block0# gluster peer detach <node> force

#### 7. สร้างโวลุ่มของ Glusterfs

```
7.1 สร้างไดเร็กทอรี่สำหรับเป็นก้อนข้อมูล
    block1# mkdir -p /gtfs/vms/brick
    block2# mkdir -p /gtfs/vms/brick
    7.2 สร้างโวลุ่มแบบ Replicated type -- 3 เครื่อง
    blockX# gluster volume create gluster vms volume replica 2 \
                   transport tcp \
                   block1:/gtfs/vms/brick \
                   block2:/gtfs/vms/brick \
                   force
    7.3 เริ่มการทำงานของโวลุ่ม
    blockX# gluster volume start gluster vms volume
    7.4 แสดงรายการโวลุ่ม
    blockX# gluster volume list
    gluster vms volume
    7.5 แสดงสถานะของโวลุ่ม
    blockX# gluster volume status
    Status of volume: gluster vms volume
                                         TCP Port RDMA Port Online Pid
    Gluster process
     _____
    Brick block0:/gtfs/vms/brick
                                          49152 0
                                                             Y
                                          49152 0
49152 0
                                                             Y
    Brick block1:/gtfs/vms/brick
    Brick block2:/gtfs/vms/brick
                                                             Y
    Task Status of Volume gluster vms volume
     _____
     There are no active volume tasks
8. การเมาท์และใช้งานโวลุ่ม
```

8.1 สร้างไดเร็กทอรี่สำหรับเป็นจุดเมาท์ของโวลุ่ม block0# mkdir -p /gtfs-vms block1# mkdir -p /gtfs-vms

8233

8110

8039

```
block2# mkdir -p /gtfs-vms
      8.2 ดำเนินการเมาท์โวลุ่มไปยังจุดเมาท์
      block0# mount -t glusterfs localhost:/gluster vms volume /gtfs-vms
      block1# mount -t glusterfs localhost:/gluster vms volume /gtfs-vms
      block2# mount -t glusterfs localhost:/gluster_vms_volume /gtfs-vms
      8.3 ทดสอบใช้งาน -- โดยการสร้างไฟล์จากเครื่องใดเครื่องหนึ่ง และแสดงรายการไฟล์จากเครื่องอื่น
      block0# touch /gtfs-vms/sample.txt
      block0# ls -1 /gtfs-vms/
      -rw-r--r-- 1 root root 0 Mar 22 23:06 sample.txt
      block1# 1s -1 /gtfs-vms/
      -rw-r--r-- 1 root root 0 Mar 22 23:06 sample.txt
      block2# ls -1 /gtfs-vms/
      -rw-r--r-- 1 root root 0 Mar 22 23:06 sample.txt
      8.4 กำหนดให้มีการเมาท์โวลุ่มในขณะบู้ทเครื่อง โดยแก้ไขไฟล์ /etc/fstab
      Host: block0
      localhost:/gluster vms volume /gtfs-vms glusterfs \
             defaults, netdev, direct-io-mode=disable, fetch-attempts=10 0 0
      Host: block1
      localhost:/gluster vms volume /gtfs-vms glusterfs \
             defaults, netdev, direct-io-mode=disable, fetch-attempts=10 0 0
      Host: block2
      localhost:/gluster vms volume /gtfs-vms glusterfs \
             defaults, netdev, direct-io-mode=disable, fetch-attempts=10 0 0
9. การจัดการโวลุ่ม (optional)
      9.1 การขยายเครื่องให้กับโวล่ม -- ด้วยการเพิ่มเครื่องเข้าไปในโวล่ม
```

## 10. การตั้งค่าอื่น (optional)

การกำหนดให้ยอมรับการเชื่อมต่อหรือสื่อสารกับตัวบริการโวลุ่มแบบไม่ปลอดภัย blockX# gluster volume set **gluster\_vms\_volume** server.allow-insecure on